## HƯỚNG DẪN LẤY TOKEN LDPLAYER CỰC "TRÂU"

Hiện tại phần lớn mọi người đang dùng token full quyền được lấy bằng Addon trên web. Hôm nay Ninja sẽ hướng dẫn các bạn get token full quyền từ giả lập Android LdPlayer .

Đầu tiên cần tải về giả lập LdPlayer tại link này: https://sum.vn/GfdoG

Sau đó tải app Facebook về : <u>https://sum.vn/NZzk6.</u>

Tải phần mềm Ninja token LD : <u>https://sum.vn/NmqHY</u>

Lưu ý: Phần mềm Ninja token LD chạy trên LdPlayer phiên bản 3.x

Sau khi tải về tiến hành cài đặt LdPlayer. Cài đặt xong mở LdPlayer lên để cài đặt app Facebook

Chọn file "Facebook.apk " giữ chuột trái kéo vào LdPlayer để cài đặt :

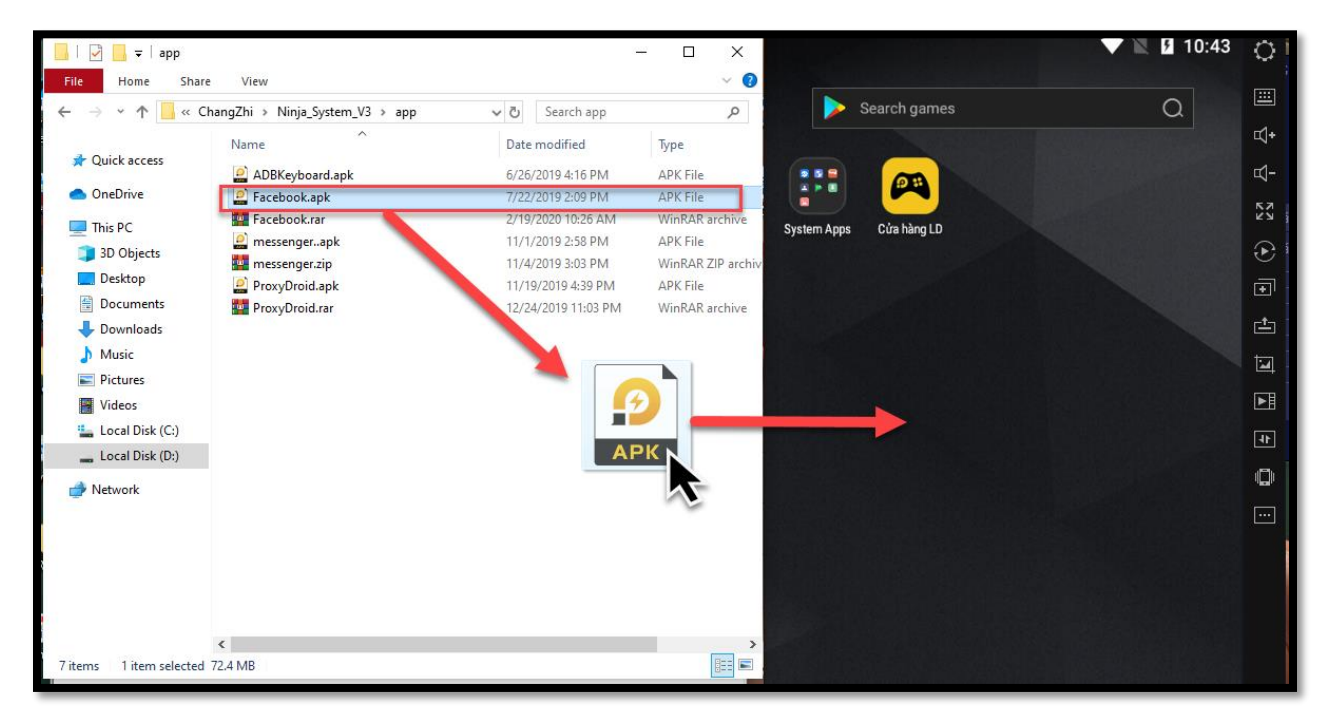

Cài đặt app Facebook xong tiến hành đăng nhập nick Facebook để get token.

Tiếp theo copy tệp "Ninjatokenld.zip" vừa tải về vào thư mục "LdPlayer " trong đường dẫn " C:\ChangZhi\LDPlayer " tiến hành giải nén rồi chạy với quyền " Run as administrator "

| This PC > Local Disk (D:) > ChangZhi > LDPlayer |                                     |             |  |  |  |
|-------------------------------------------------|-------------------------------------|-------------|--|--|--|
| Name                                            | Date modified Type                  | Size        |  |  |  |
| 🙄 NinjaTokenLD.exe                              | 0/10/2020 4-21 DM Ameliantian       | 546 KB      |  |  |  |
| 📧 vmware-vdiskmanager.exe                       | Open                                | 1,409 KB    |  |  |  |
| xinput1_3.dll                                   | 😌 Run as administrator              | 86 KB       |  |  |  |
| 🔊 zlib1.dll                                     | 🌝 Share with Zalo                   | 85 KB       |  |  |  |
| 🔊 libeay32.dll                                  | Troubleshoot compatibility          | 1,252 KB    |  |  |  |
| Smsvcp120.dll                                   | Pin to Start                        | 445 KB      |  |  |  |
| Smsvcr120.dll                                   | Phá hủy têp tin                     |             |  |  |  |
| 🗟 ssleay32.dll                                  |                                     | — 285 KB    |  |  |  |
| 🙆 Idnews.exe                                    | Edit with Notepad++                 | 946 KB      |  |  |  |
| 🗟 Idopengl32.dll                                | Scan with Windows Defender          | 69 KB       |  |  |  |
| 🗇 dnmultiplayer.exe                             | 🧿 Quét bằng lObit Malware Fighter   | 1,186 KB    |  |  |  |
| 😰 dnplayer.exe                                  | O Thêm vào Safe Box                 | 2,334 KB    |  |  |  |
| dnplycore.dll                                   | 🧿 Ép Xóa bằng lObit Malware Fighter | 762 KB      |  |  |  |
| 🔀 dnrepairer.exe                                |                                     | — 50,528 KB |  |  |  |
| 🐻 dnuninst.exe                                  |                                     | 1,358 KB    |  |  |  |

Sau đó các bạn chọn LD đang chạy và get token :

| 😳 Ninja Token LD - Phần mềm Get token Full quyền                                                                                                    |     |       | × |
|----------------------------------------------------------------------------------------------------|-----|-------|---|
| Token                                                                                                    |     |       |   |
| Chọn LD 0 EAAAAUaZA&jABAAV&eUoVwwZAZBvm87WpFlqfNZC1&VjF2qOXXg01mKQJ0                                                                                                    | Get | Token |   |
| Hướng dẫn                                                                                                    |     |       |   |
| Hưông dẫn :<br>- Copy phần mềm vào thư mục LDPlayer<br>- Mở dưới dạn Run as Administrator<br>- Mở LDPlayer và đăng nhập Facebook<br>- Mở LDID và Get token để phần mềm lấy token<br>Website : <u>https://www.phanmemninja.com/</u> |     |       |   |